FICHE PRATIQUE 9 bis

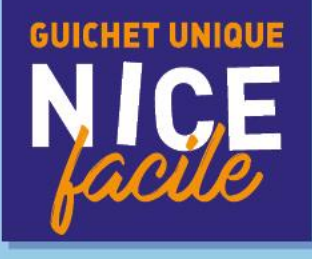

# **CONSULTER VOS FACTURES**

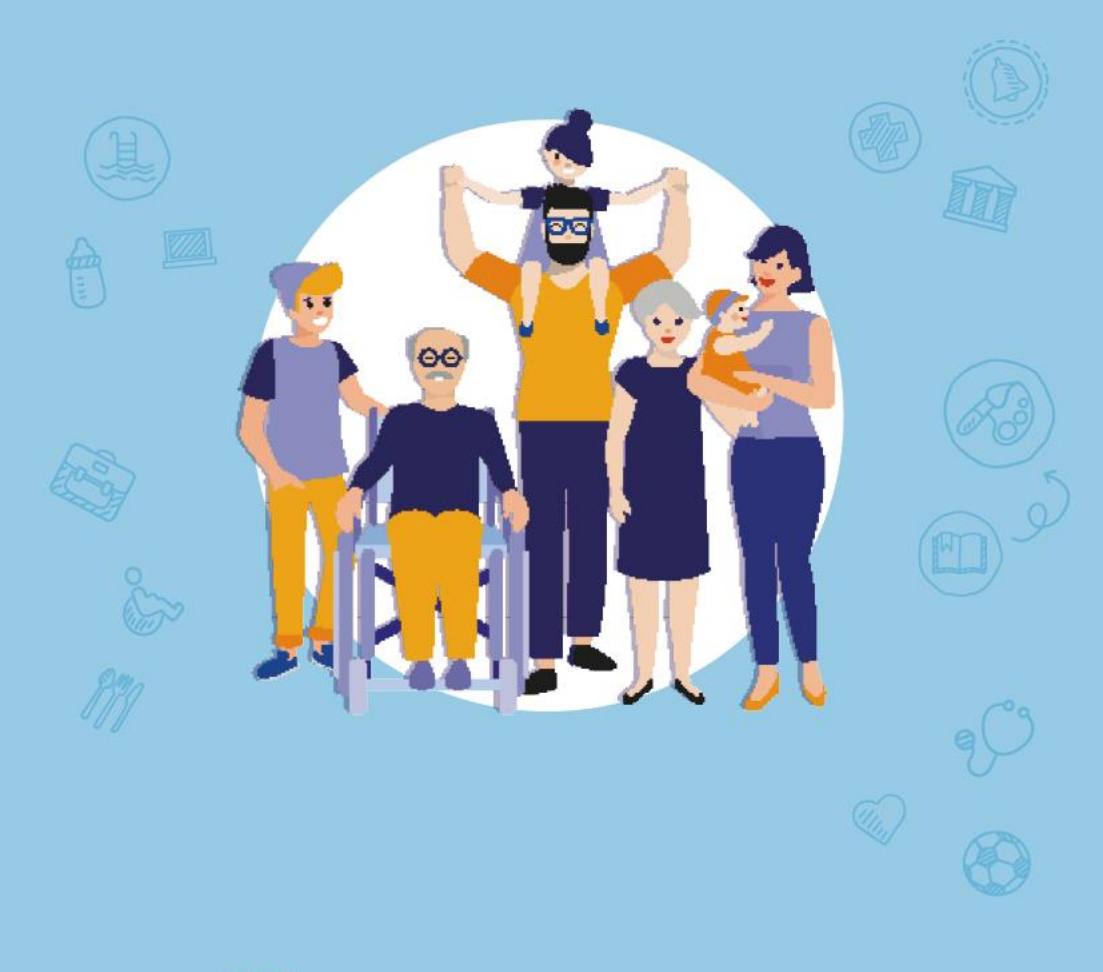

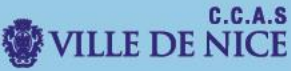

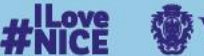

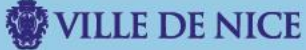

#### Ce document vous guidera si vous souhaitez consulter vos factures

I. Dirigez-vous vers le portail des familles. Rendez-vous sur le site <u>familles.nice.fr</u>

Vous allez être redirigé vers le « Portail des Familles ».

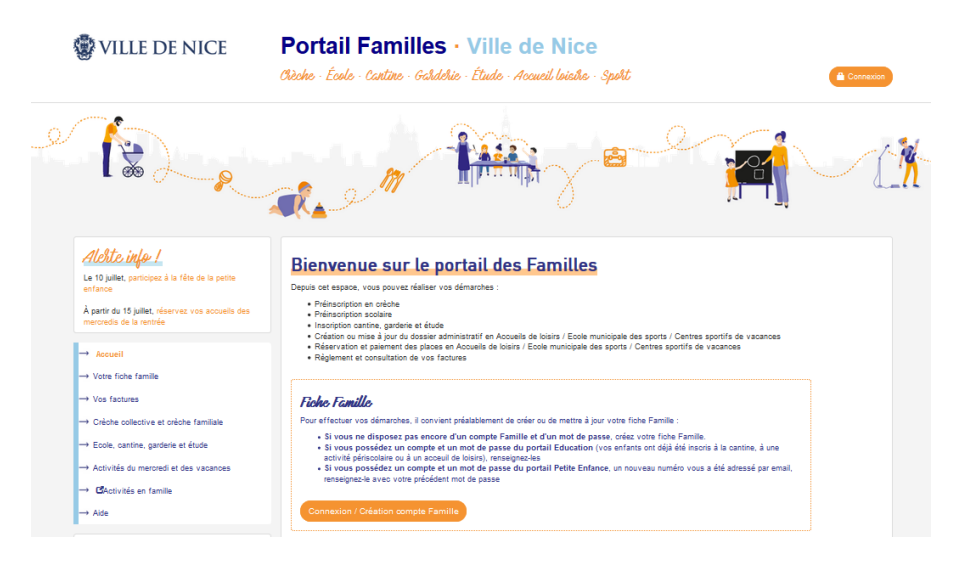

#### II. Choisissez votre facture.

Cliquez sur « Vos factures » puis « Consulter vos comptes ».

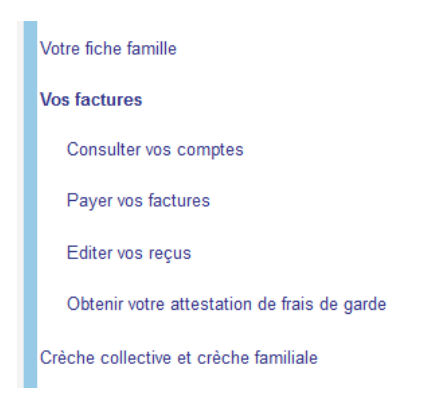

## Sélectionner ensuite la régie correspondante à l'activité dont vous souhaitez consulter la facture.

#### VOS COMPTES

| Régie                                  |                   |          |
|----------------------------------------|-------------------|----------|
| REGIE PERI & EXTRA SCOLAIRE 2 - CENTRE | Facture/Règlement | 0,00€    |
| REGIE PERI & EXTRA SCOLAIRE 4 - NORD   | Facture/Règlement | 0,00€    |
| REGIE ACCUEILS DE LOISIRS ET COLONIES  | Facture/Règlement | 116,20 € |

#### Puis visualisez l'ensemble des factures

| N° de factu     | re Date de factur | ation Date d'échéance Personne | Montant initial Payable en ligne avant le Re | este dû Statut |
|-----------------|-------------------|--------------------------------|----------------------------------------------|----------------|
| <u>699701</u>   | 01/06/2022        | 16/06/2022                     | 58,50 € 24/07/2022                           | 0,00 € Payée   |
| <u> 692586</u>  | 01/05/2022        | 16/05/2022                     | 52,00 € 12/06/2022                           | 0,00 € Payée   |
| 📆 <u>686839</u> | 01/04/2022        | 15/04/2022                     | 26,00 € 20/05/2022                           | 0,00 € Payée   |

### III. Consultez votre facture.

### Pour choisir la facture à visualiser, cliquez sur son numéro.

| N° de fact      | ure Date de factura | ation Date d'échéance Personne | Montant initial Payable en ligne avant le R | este dû Statut |
|-----------------|---------------------|--------------------------------|---------------------------------------------|----------------|
| <u>599701</u>   | 01/06/2022          | 16/06/2022                     | 58,50 € 24/07/2022                          | 0,00 € Payée   |
| 🔁 <u>692586</u> | 01/05/2022          | 16/05/2022                     | 52,00 € 12/06/2022                          | 0,00 € Payée   |
| <u>586839</u>   | 01/04/2022          | 15/04/2022                     | 26,00 € 20/05/2022                          | 0,00 € Payée   |

#### Une fenêtre apparait, cliquez sur le « Télécharger la facture PDF »

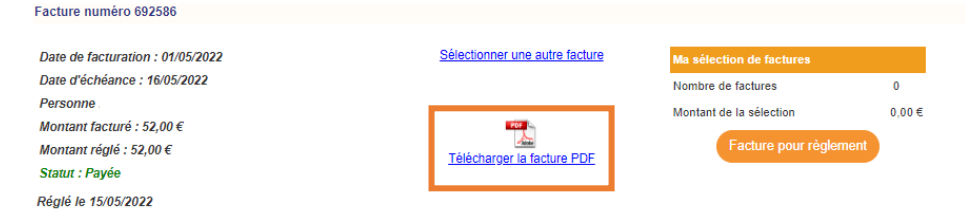

Votre **navigateur** vous **demande** alors, ou est-ce que vous souhaitez **enregistrer** cette facture ? Privilégiez un **dossier spécifique ou sur le bureau**, afin de retrouver la facture facilement sur votre ordinateur.

| Served Street Sous                        |                             |                          |           | ×             |
|-------------------------------------------|-----------------------------|--------------------------|-----------|---------------|
| ← → ∽ ↑ 🛅 > Ce PC > Bureau > 2.Procédures | Jérémy > fiches Modifiables |                          |           |               |
| Organiser 👻 Nouveau dossier               |                             |                          |           | E • 📀         |
| 🛄 Bureau 🖈 Nom ^                          | Modifié le                  | Туре                     | Taille    |               |
| 🛓 Téléchargerr 🖈                          | Aucun élément ne corr       | respond à votre recherch | ne.       |               |
| Documents 🖈                               |                             |                          |           |               |
| 🔀 Images 🖈                                |                             |                          |           |               |
| 🧰 fiches Modifiat                         |                             |                          |           |               |
| Insta360                                  |                             |                          |           |               |
| Pré inscription :                         |                             |                          |           |               |
| Cisuel                                    |                             |                          |           |               |
| > 🥌 OneDrive                              |                             |                          |           |               |
| Nom du fichier : FactureDetail.pdf        |                             |                          |           |               |
| Type : Adobe Acrobat Document (*.pdf)     |                             |                          |           | ~             |
| ∧ Masquer les dossiers                    |                             |                          | Enregistr | er Annuler .: |

Une fois téléchargé, il ne vous reste plus qu'à **ouvrir le fichier contenant la facture pour la consulter**.

| Guichet Nice Facile<br>6 rue Tonduti de L'escarér<br>06364 NICE Cedex 4                                                                                                    | ne                       |                       |       |        |                    |       |      |
|----------------------------------------------------------------------------------------------------|--------------------------|-----------------------|-------|--------|--------------------|-------|------|
| FACTURE Nº 692596<br>du: 01/05/2022<br>à payer avant le : 16/05/2022<br>Régie : REGIE PERI & EXTRA SCOLAIRE 2 -<br>CENTRE                                                                                                    | 0630                     | 00 NICE               |       |        |                    |       |      |
| *** FACTUR                                                                                                    | RE ELEC                  | TRONIQUE **           | kik.  |        |                    |       |      |
| ACTIVITE                                                                                                    |                          |                       |       | NOMBRE | TARIF              | MONTA | NT   |
| Calendrier PAPON RESTAURATION ELEMENTAIRE PAPELEMENTAIRE                                                                                                    | PON RE                   | TAURATION             |       | 16,00  | 3,25 €             | 52,0  | 00€  |
|                                                                                                    | MON                      | FANT TOTAL            |       |        |                    | 52,0  | € 00 |
| Déjà réglé sur cette facture 52,00                                                                                                    | € MONTANT A PAYER 0,00 € |                       |       | € 0    |                    |       |      |
| èglement Internet par carte bancaire (nice.fr>Démarches en ligne>Mon compte) ou sur les ordinateurs disponibles au Guichet Nice Facile.<br>utres paiements :<br>Pour la restauration scolaire : auprès de votre économe par espèces, CESU pour les garderies ou par chèque bancaire à l'ordre de «<br>EGIE DE RECETTES ACTIVITES PERI ET EXTRA SCOUAIRE n° » (numéro de la régie figurant sur la présente facture) et en indiquant au<br>os les nons et prénoms de l'enfant.<br>Pour les accueils de loisis : par CB sur les ordinateurs disponibles au Guichet Nice Facile ou par chèque bancaire à l'ordre de « REGIE<br>CUEIL DE LOISIRS ET COLONERS », CESU, ANCV, espèces au Guichet Nice Facile uniquement les mercredis de 8h30 à 16h ou de 8h30 à<br>2h les lundis, mardis, jeudis et vendredis. |                          |                       |       |        |                    |       |      |
|                                                                                                    | CENTR                    | r                     | Ì     |        |                    |       |      |
| KEGIE PEKI & EXIRA SCOLAIRE 2 -                                                                                                    | CENTR                    | E                     | LOUT. | NTC    |                    | -     | 1    |
| Famille                                                                                                    |                          | M                     | IONTA | NTS    |                    | Euros |      |
| REFERENCE FACTURE :692586                                                                                                    |                          | Facturé<br>Déjà réglé |       |        | 52,00 €<br>52,00 € |       |      |

1 / 1

| Déjà réglé<br>Restant dû | 52,00 €<br>0,00 € |  |  |
|--------------------------|-------------------|--|--|
| <br>                     |                   |  |  |

# Vous pouvez consulter chacune des factures en procédant de la même manière.